## (Keyfile) 2 file

This command creates a password from the key file and 2 files.

| Password Maker          |
|-------------------------|
| Making Password         |
| (NoData)                |
| 2 Keyword               |
| File & Keyword          |
| 2 File                  |
| (with Keyfile)          |
| 2 Keyword               |
| File & Keyword          |
| 2 File                  |
|                         |
| (Keyfile Utility)       |
| Creating Keyfile        |
| Confirming Keyfile      |
|                         |
|                         |
| Pwd Pic Text File Guide |

When you press the main (Keyfile) "2 File" button, the following view will appear.

| 4:15                           | 📚 🔳,  |  |  |  |
|--------------------------------|-------|--|--|--|
| Password Maker                 |       |  |  |  |
| 2 File Password (with Keyfile) |       |  |  |  |
| Keyfile Filename               |       |  |  |  |
|                                |       |  |  |  |
| select                         | clear |  |  |  |
| Password (for decrypting Keyfi | le)   |  |  |  |
|                                |       |  |  |  |
| input                          | clear |  |  |  |
|                                |       |  |  |  |
| Filename 1                     |       |  |  |  |
|                                |       |  |  |  |
| select                         | clear |  |  |  |
| Filename 2                     |       |  |  |  |
|                                |       |  |  |  |
| [Back]                         |       |  |  |  |
|                                | _     |  |  |  |

| 4:15                           | <b>?</b> 🔲 |
|--------------------------------|------------|
| Password Make                  | r          |
| 2 File Password (with Keyfile) |            |
| Filename 1                     |            |
|                                |            |
| select                         | clear      |
| Filename 2                     |            |
|                                |            |
| select                         | clear      |
| Output Format                  |            |
| A&N Num Hex                    |            |
| Length                         |            |
| 16                             |            |
|                                |            |
| [Back]                         |            |
|                                |            |

| 4:15       |          |          |          |      | 奈 🔲,  |
|------------|----------|----------|----------|------|-------|
|            | Pas      | SSWO     | rd M     | akeı | ſ     |
| 2 File Pas | sword (\ | with Key | file)    |      |       |
| Output     | Format   |          | <u>,</u> |      |       |
| A&N        | Num      | Hex      |          |      |       |
| Length     |          |          | ,        |      |       |
| 16         |          |          |          |      |       |
|            |          |          |          |      |       |
|            |          |          |          |      |       |
| Passwor    | d Gener  | ated     |          |      |       |
|            |          |          |          |      |       |
| gene       | rate     |          |          |      | clear |
|            |          |          |          |      |       |
|            |          |          |          |      |       |
|            |          |          |          |      |       |
| [Back]     | _        |          |          | _    |       |

The user interface looks like this.

Key file name

Key file decryption password

Name of first file to generate password from

Name of the second file from which to generate the password

Output format

Password length

Generated password

This is the meaning.

|          | 4:16                                         | ? (       | • |
|----------|----------------------------------------------|-----------|---|
|          | Password Ma                                  | aker      |   |
| Seleo    | cting Input File                             |           |   |
|          | MailBird.png<br>2017/10/12 18:18:10          | 1.45 KB   | > |
| <b>⊘</b> | Keyfile.bin<br>2019/04/18 19:10:08           | 132 bytes | > |
|          | QR Apple ID 2019.04.p<br>2019/04/23 04:03:52 | 643 bytes | > |
|          |                                              |           |   |
|          |                                              |           |   |
|          |                                              |           |   |
|          |                                              |           |   |
|          |                                              |           |   |
|          |                                              |           |   |
|          |                                              |           |   |
|          |                                              |           |   |
|          |                                              |           |   |
|          |                                              |           |   |
| [B       | ack] Decide                                  |           |   |
|          |                                              | •         |   |

You can get a text view like this by pressing the lower left "select" button of the text view with the file name.

Select a file and press the "Decide" button on the toolbar to return.

| 4:16                              | 4:16 💿 🗢                          | ), |
|-----------------------------------|-----------------------------------|----|
| Password Maker                    | Password Maker                    |    |
| Password (for decrypting Keyfile) | 2 File Password (with Keyfile)    | _  |
| Password (max. 299)               | Keyfile Filename                  |    |
| Аааа                              | Keyfile.bin                       |    |
|                                   | select                            |    |
|                                   | Password (for decrypting Keyfile) |    |
|                                   | Аааа                              |    |
|                                   | input                             |    |
|                                   | Filename 1                        |    |
|                                   | select                            |    |
|                                   | Filename 2                        |    |
| [Cancel] Decide                   | [Back]                            |    |

When you press the "input" button under the password text view of the key file, a view for password entry appears as shown at left.

Enter the password used to decrypt the key file and press the "Decide" button on the toolbar to return.

| 4:16<br>Password Maker<br>electing Input File<br>MailBird.png<br>2017/10/12 18:18:10<br>1.45 KB |
|-------------------------------------------------------------------------------------------------|
| Password Maker F   electing Input File 2 File Passwo   MailBird.png 1.45 KB                     |
| AlilBird.png 2017/10/12 18:18:10 1.45 KB Filename 1                                             |
| MailBird.png<br>2017/10/12 18:18:10 1.45 KB Filename 1                                          |
|                                                                                                 |
| Keyfile.bin MailBird.png   2019/04/18 19:10:08   132 bytes                                      |
| QR Apple ID 2019.04.p     select       2019/04/23 04:03:52     643 bytes                        |
| Filename 2                                                                                      |
|                                                                                                 |
| select                                                                                          |
| Output Form                                                                                     |
| A&N NU                                                                                          |
|                                                                                                 |
| Length                                                                                          |
| 16                                                                                              |
|                                                                                                 |
| [Back] Decide [Back]                                                                            |

You can get a text view like this by pressing the lower left "select" button of the text view with the file name.

Select a file and press the "Decide" button on the toolbar to return as shown below.

.... 穼 🔳

clear

clear

|      | 4:17                                         |           | • |
|------|----------------------------------------------|-----------|---|
|      | Password Ma                                  | aker      |   |
| eleo | cting Input File                             |           |   |
|      | MailBird.png<br>2017/10/12 18:18:10          | 1.45 KB   | > |
|      | Keyfile.bin<br>2019/04/18 19:10:08           | 132 bytes | > |
|      | QR Apple ID 2019.04.p<br>2019/04/23 04:03:52 | 643 bytes | > |
|      |                                              |           |   |
|      |                                              |           |   |
|      |                                              |           |   |
|      |                                              |           |   |
|      |                                              |           |   |
|      |                                              |           |   |
|      |                                              |           |   |
|      |                                              |           |   |
| [B   | ack] Decide                                  |           |   |
|      |                                              | -         |   |

You can get a text view like this by pressing the lower left "select" button of the text view with the file name.

Select a file and press the "Decide" button on the toolbar to return as shown below.

.... 🗢 🗖

clear

clear

| 4:17       |         |          |        |        | ···· 🗢 🔲 |
|------------|---------|----------|--------|--------|----------|
|            | Pas     | sswo     | rd N   | /lakei | r        |
| 2 File Pas | sword ( | with Key | rfile) |        |          |
| Output     | Format  | 1        |        |        |          |
| A&N        | Num     | Hex      |        |        |          |
|            |         | ·        |        |        |          |
| Length     |         |          |        |        |          |
| 16         |         |          |        |        |          |
|            |         |          |        |        |          |
| <          |         |          |        |        | >        |
| Passwor    | d Gener | ated     |        |        |          |
|            | 45fBs54 | «P7      |        |        |          |
|            | +510304 | 51 2     |        |        |          |
| gener      | rate    |          |        |        | clear    |
|            |         |          |        |        |          |
|            |         |          |        |        |          |
|            |         |          |        |        |          |
| [Back]     |         |          |        |        |          |
|            | -       |          |        |        |          |

The password will be displayed when you press the "generate" button.

| 4:36          |                    | ••• • • • • • • • • • • • • • • • • • |
|---------------|--------------------|---------------------------------------|
| F             | Password Maker     |                                       |
| QR Scarlet Ap | ple ID 2019.04.png |                                       |
|               |                    |                                       |
|               |                    |                                       |
| [Back]        |                    |                                       |

Let's replace the second file with this one.

| 4:20                                                 |           | • |  |  |  |
|------------------------------------------------------|-----------|---|--|--|--|
| Password Maker                                       |           |   |  |  |  |
| Selecting Input File                                 |           |   |  |  |  |
| MailBird.png<br>2017/10/12 18:18:10                  | 1.45 KB   | > |  |  |  |
| QR Scarlet Apple ID 20       2019/04/23     04:04:34 | 653 bytes | > |  |  |  |
| Keyfile.bin<br>2019/04/18 19:10:08                   | 132 bytes | > |  |  |  |
| QR Apple ID 2019.04.p<br>2019/04/23 04:03:52         | 643 bytes | > |  |  |  |
|                                                      |           |   |  |  |  |
|                                                      |           |   |  |  |  |
|                                                      |           |   |  |  |  |
|                                                      |           |   |  |  |  |
|                                                      |           |   |  |  |  |
|                                                      |           |   |  |  |  |
|                                                      |           |   |  |  |  |
|                                                      |           |   |  |  |  |
| [Back] Decide                                        | _         |   |  |  |  |

| 4:20                            | ···· 📚 🔲, |
|---------------------------------|-----------|
| Password Make                   | er        |
| 2 File Password (with Keyfile)  |           |
| Filename 1                      |           |
| MailBird.png                    |           |
| select                          | clear     |
| Filename 2                      |           |
| QR Scarlet Apple ID 2019.04.png |           |
| select                          | clear     |
| Output Format                   |           |
| A&N Num Hex                     |           |
| Longth                          |           |
|                                 |           |
| 16                              |           |
|                                 |           |
| [Back]                          |           |
|                                 |           |

| 4:20                           |        |     |      |        | 🗢 🔲,  |
|--------------------------------|--------|-----|------|--------|-------|
|                                | Pas    | swo | rd N | /laker | -     |
| 2 File Password (with Keyfile) |        |     |      |        |       |
| Output F                       | Format |     |      |        |       |
| A&N                            | Num    | Hex |      |        |       |
| Lenath                         |        |     |      |        |       |
| 16                             |        |     |      |        |       |
| 10                             |        |     |      |        |       |
|                                |        |     |      |        |       |
|                                |        |     |      |        |       |
| <                              | J      |     |      |        | >     |
|                                |        |     |      |        |       |
| Password Generated             |        |     |      |        |       |
| NtF3alHXQ224NXRu               |        |     |      |        |       |
|                                |        |     |      |        |       |
| gener                          | ate    |     |      |        | clear |
|                                |        |     |      |        |       |
|                                |        |     |      |        |       |
|                                |        |     |      |        |       |
|                                |        |     |      |        |       |
|                                |        |     |      |        |       |
| [Back]                         |        |     |      |        |       |
|                                | _      |     |      | _      |       |

First File MariBird.png

Secong File QR Scarlet Apple ID 2019.04.png

from these two files, the password

NtF3alHXQ224NXRu

is generated.

| 4:23                           | , <b>?</b> (), |                | 4:23          |            |      | ···· <b>? ()</b> |
|--------------------------------|----------------|----------------|---------------|------------|------|------------------|
| Password Maker                 |                | Password Maker |               |            |      |                  |
| 2 File Password (with Keyfile) |                | 2              | File Password | (with Keyf | ile) |                  |
| Filename 1                     |                |                | Output Forma  | at         |      |                  |
| QR Apple ID 2019.04.png        |                |                | A&N Num       | Hex        |      |                  |
| select                         | clear          |                |               |            |      |                  |
|                                |                |                | Length        |            |      |                  |
| Filename 2                     |                |                | 16            |            |      |                  |
| MailBird.png                   |                |                |               |            |      |                  |
|                                |                |                |               |            |      |                  |
| select                         | clear          |                |               |            |      | >                |
| Output Format                  |                |                | Password Gen  | erated     |      |                  |
| A&N Num Hex                    |                |                | DAkXxwzntuh   | XA02H      |      |                  |
|                                |                |                | generate      | )          |      | clear            |
| Length                         |                |                |               |            |      |                  |
| 16                             |                |                |               |            |      |                  |
|                                |                |                |               |            |      |                  |
|                                |                |                |               |            |      |                  |
| [Back]                         |                |                | [Back]        |            |      |                  |

If you change the order, it will be this password.

| 4:24 💼 🕤                        | 4:24 📖 🗢 📼                     |  |  |  |
|---------------------------------|--------------------------------|--|--|--|
| Password Maker                  | Password Maker                 |  |  |  |
| 2 File Password (with Keyfile)  | 2 File Password (with Keyfile) |  |  |  |
| Filename 1                      | Output Format                  |  |  |  |
| QR Scarlet Apple ID 2019.04.png | A&N Num Hex                    |  |  |  |
| select                          |                                |  |  |  |
|                                 | Length                         |  |  |  |
| Filename 2                      | 16                             |  |  |  |
| MailBird.png                    |                                |  |  |  |
| select                          |                                |  |  |  |
|                                 |                                |  |  |  |
| Output Format                   | Password Generated             |  |  |  |
| A&N Num Hex                     | 46CwXYOfzXtjs9QI               |  |  |  |
|                                 | generate                       |  |  |  |
| Length                          |                                |  |  |  |
| 16                              |                                |  |  |  |
|                                 |                                |  |  |  |
| [Back]                          | [Back]                         |  |  |  |

This is also the same, and if the file specification order changes, it will be a different password.